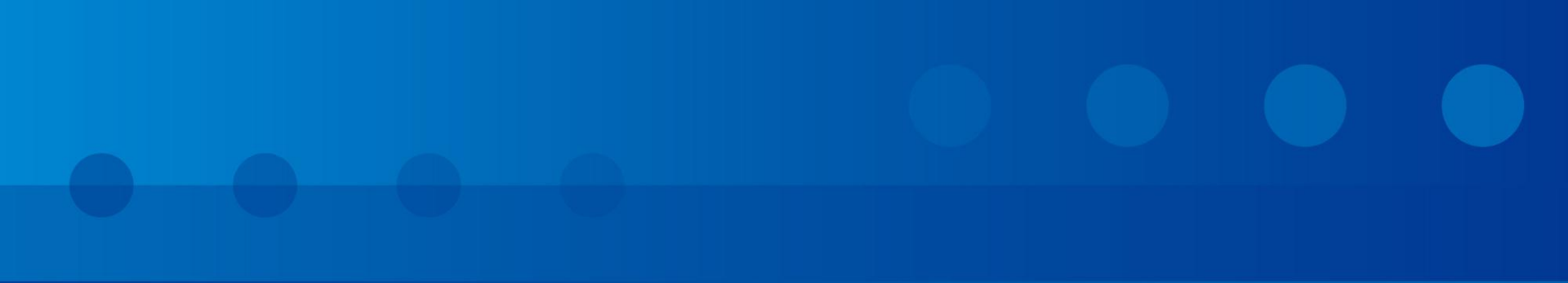

### 工事監理官

# 決裁経路の変更方法

平成29年6月 東北インフォメーション・システムズ株式会社

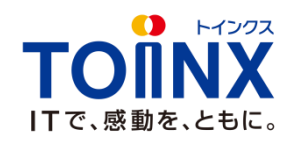

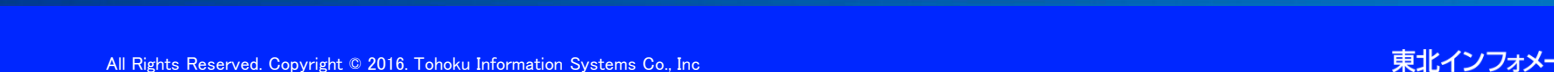

監督員 発議 監督員(正) 監督員(副) 主任主査 課長 部長/所長 主任(監理)技術者 現場代理人 (最終決裁者)

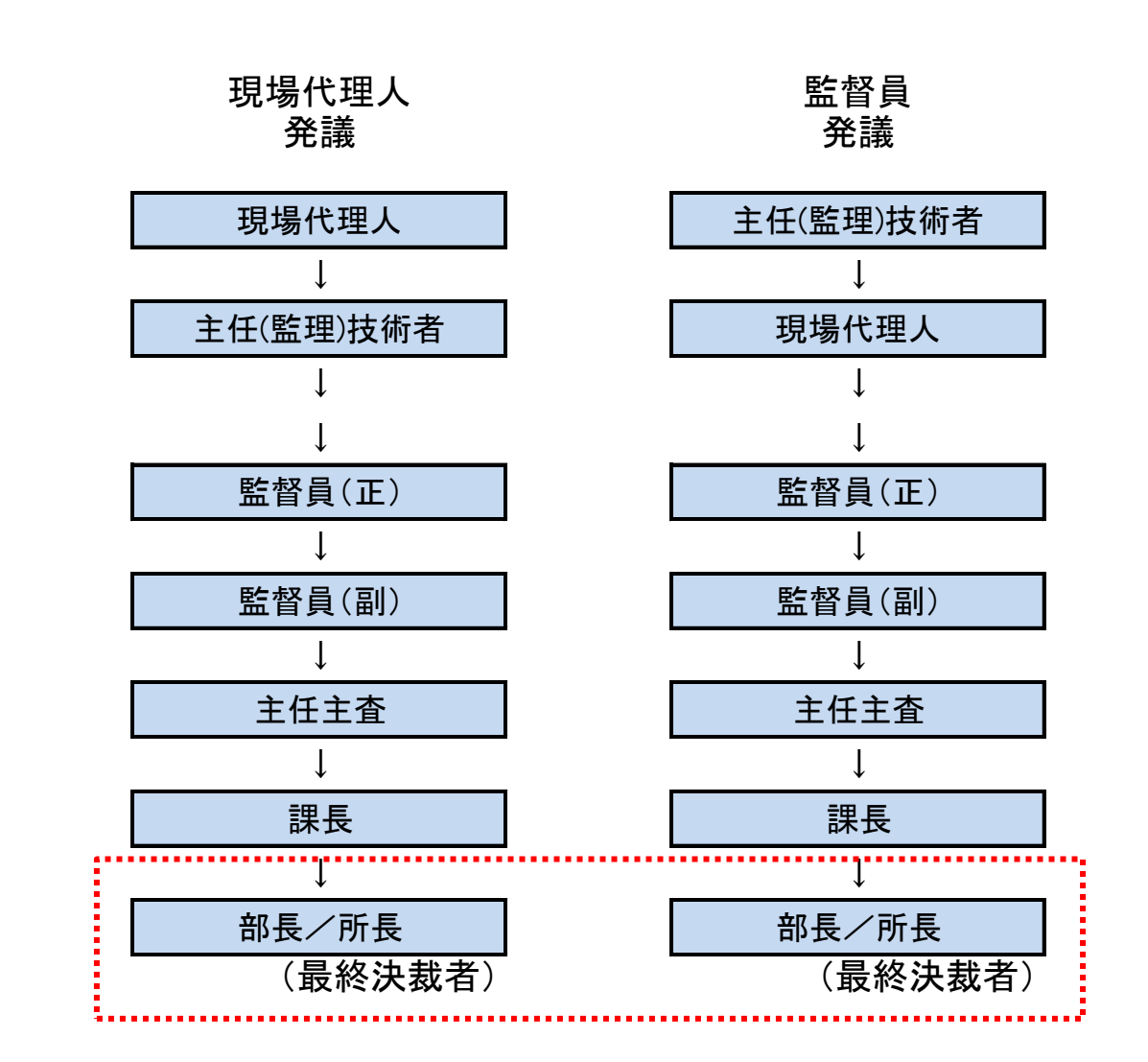

1

## 2. 決裁経路の変更操作(1)

決裁経路の変更が必要な例

①最終決裁者を「部長/所長」から「課長」に変更する

変更操作を行う職位:監督員(正)、主任主査、課長

①「課長」に変更された最終決裁者を「部長/所長」に 戻す

変更操作を行う職位:主任主査、課長

## 2. 決裁経路の変更操作(2)

### 操作手順

①決裁順が回ってきた書類を表示して、画面右下の決裁経路変更のアイコンを押す

|                        | 副題                                  | 1: 夜間休日作業届(6月3日) |                |  |  |  |  |  |  |  |  |
|------------------------|-------------------------------------|------------------|----------------|--|--|--|--|--|--|--|--|
| 発議者                    | □発注者 ■受注者                           | 発議年月日            | 平成 23年 05月 25日 |  |  |  |  |  |  |  |  |
| 発議者名                   | 00 00                               | ·                |                |  |  |  |  |  |  |  |  |
| 発議事項                   | ○ 指示 ○ 協議 ○ 通知 ○ 承諾 ● 提出 ○ 届出 ○ その他 |                  |                |  |  |  |  |  |  |  |  |
| 工事番号                   | 福島県帳票確認用                            |                  |                |  |  |  |  |  |  |  |  |
|                        |                                     |                  |                |  |  |  |  |  |  |  |  |
| 工事場所<br>(内容)<br>平成29年6 | 福島県福島市〇〇<br>月3日(土)の夜間休日作業届を提出します    | ¢.               |                |  |  |  |  |  |  |  |  |

## 2. 決裁経路の変更操作(3)

### 操作手順

②決裁経路リスト上で部長/所長を選択する(選択すると青色に変わる)
③決裁経路リスト左の「く」をクリック

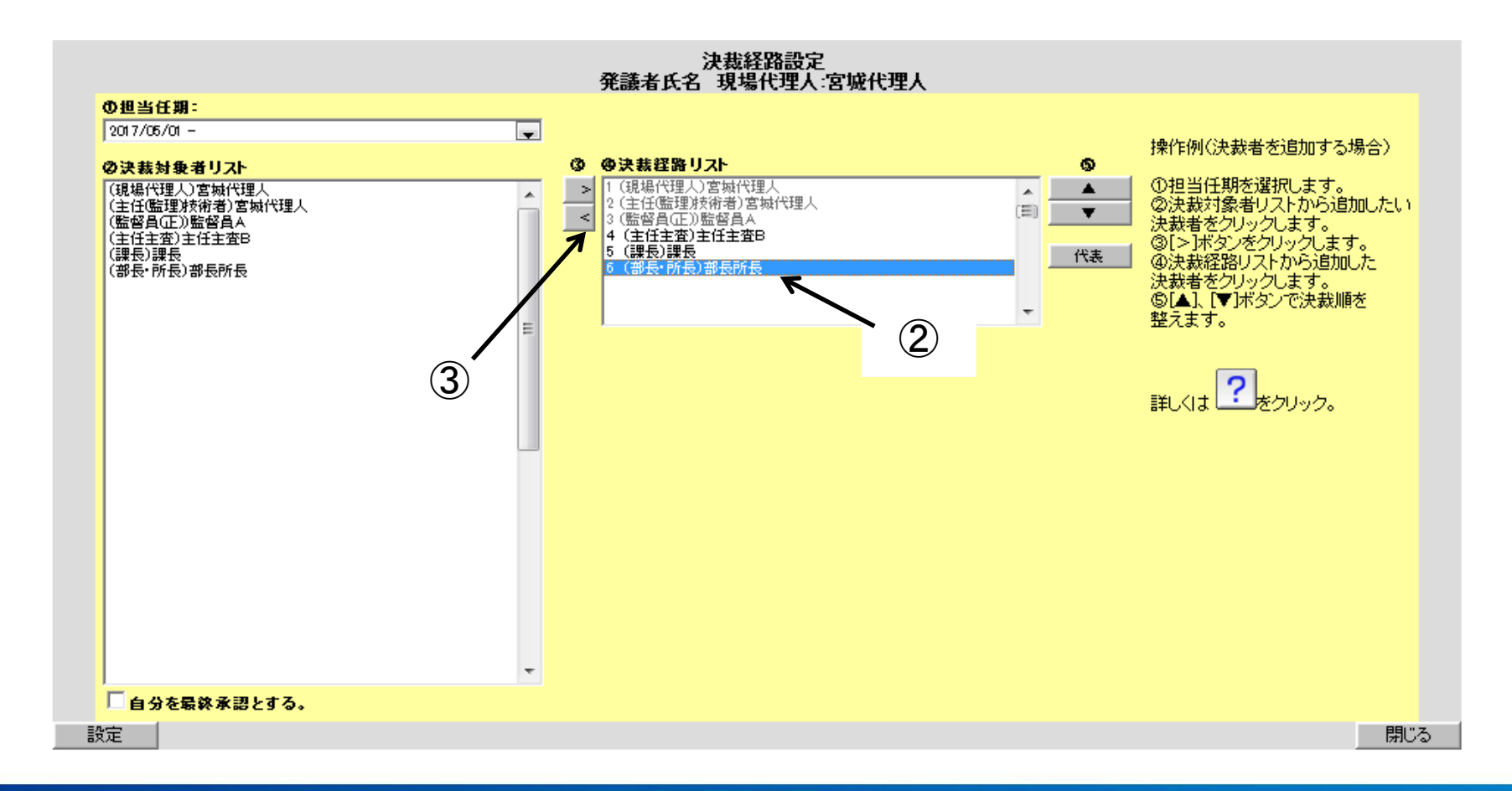

# 2. 決裁経路の変更操作(4)

### 操作手順

# ④決裁経路リストから部長/所長が消える⑤左下の「設定」をクリック

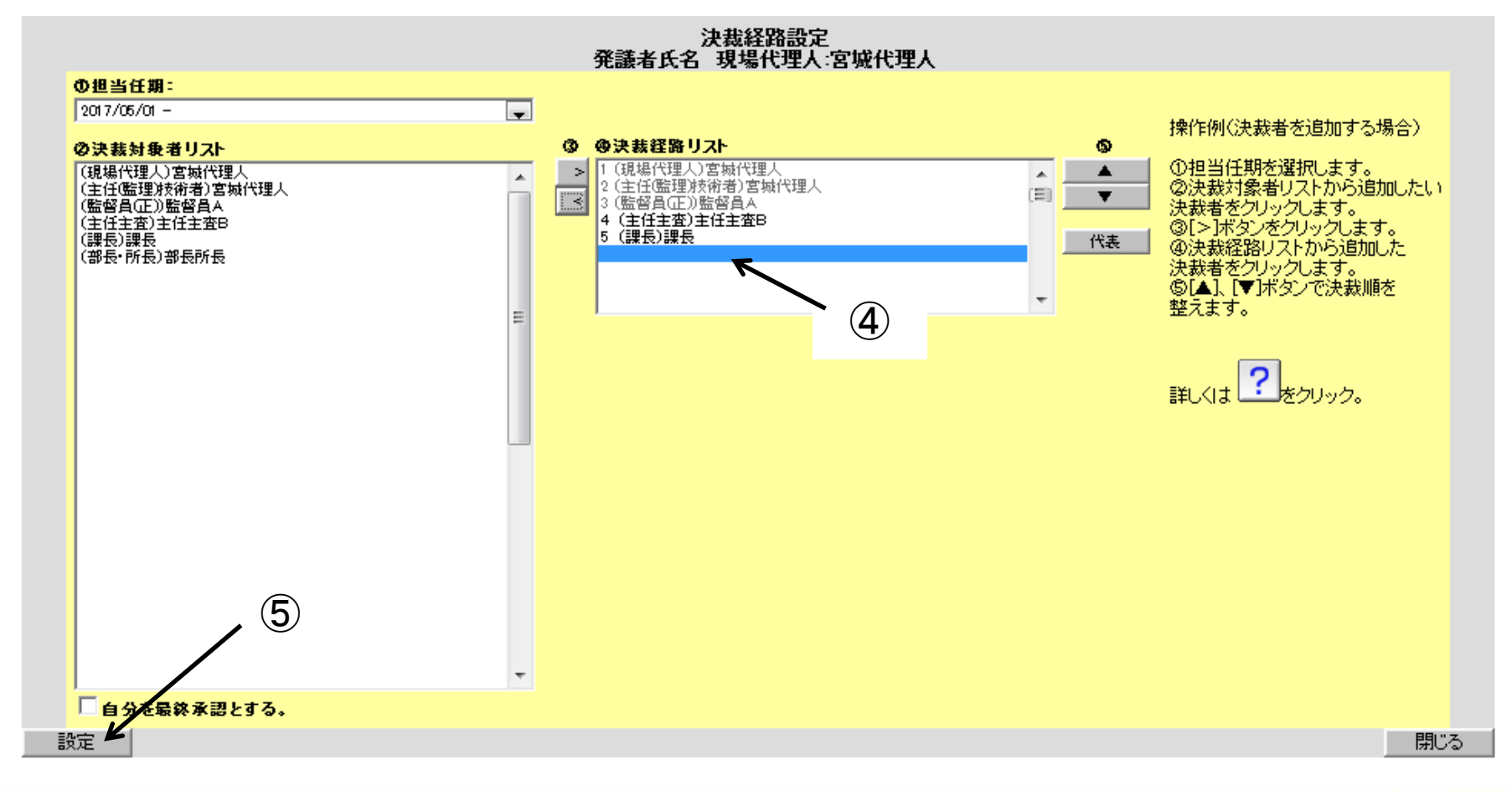

## 2. 決裁経路の変更操作(5)

### 操作手順

## ⑥書類の決裁画面に戻ったら「承認」をクリック

<第10号様式・約款9条関係>

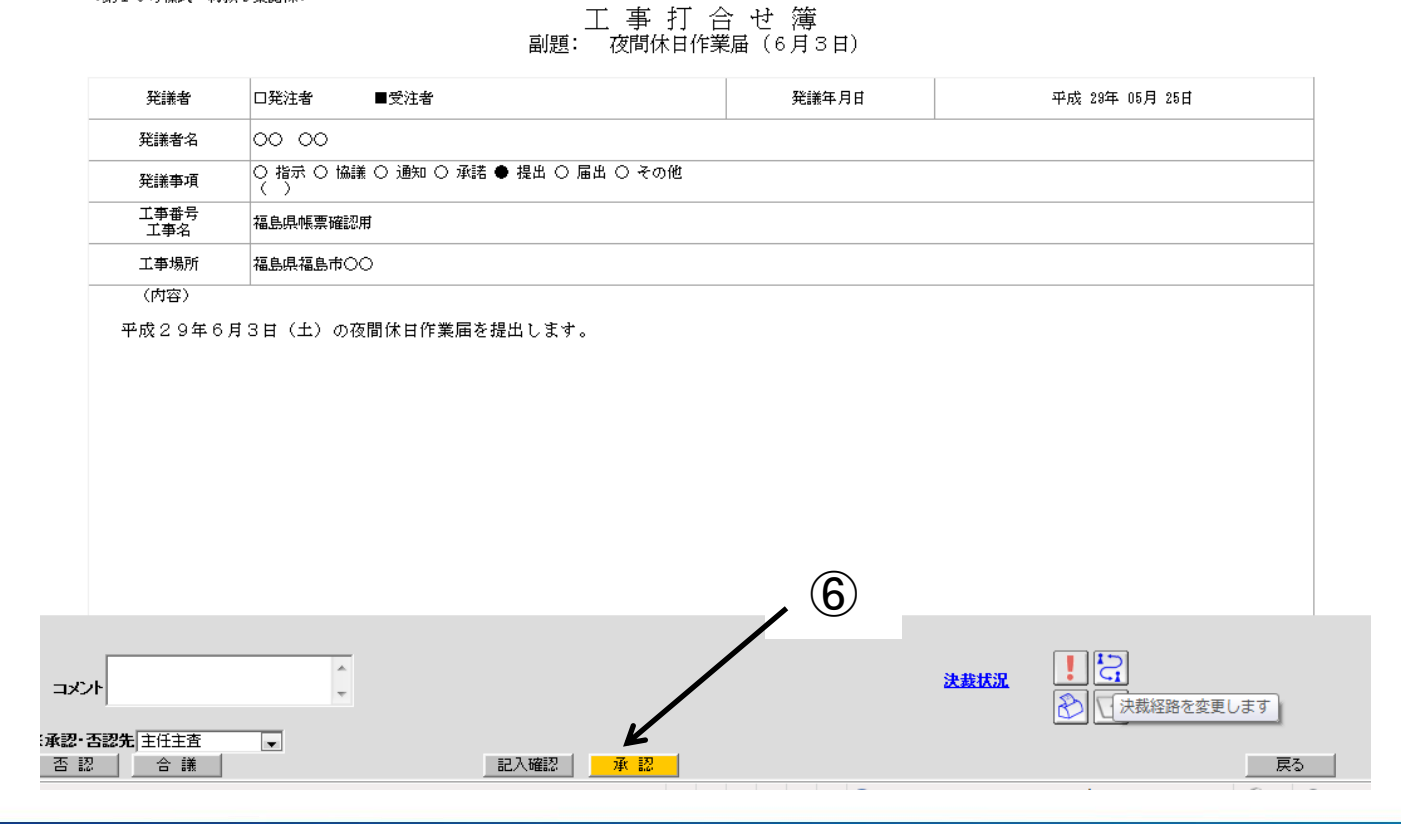

## 2. 決裁経路の変更操作(6)

### 決裁状況一覧

|            |           |                   | タイトル: 夜間休日作業届(6月3日)       |        |                  | 最終承認期限:   |            |           |
|------------|-----------|-------------------|---------------------------|--------|------------------|-----------|------------|-----------|
| 職位<br>書類初版 | 氏名        | 状況                | 承認・確認                     | 決裁・差戻先 | 承認・確認日時▲:        | コメント・否認理由 | 添付ファイル操作履] | 歴発注者用コメント |
| 現場代理人      | 宮城代理人     | 申請                |                           |        | 2017/05/29 14:31 |           |            |           |
| 主任@監理)技術者  | 宮城代理人     | 承認                |                           |        | 2017/05/29 14:31 |           |            |           |
| 監督員(正)     | 監督員▲      | 承認                |                           |        | 2017/05/29 15:18 |           |            |           |
| 主任主査       | 主任主査B     |                   |                           |        |                  |           |            |           |
| 課長         | 課長        |                   |                           |        |                  |           |            |           |
|            |           |                   |                           |        |                  |           |            | 閉じる       |
|            | 変更<br>課長( | 、<br>操作(1<br>こ変更) | )~(5) <sup>:</sup><br>される | をおこなう  | と、最終決調           | 裁者が部      | 長/所長か      | ъ         |

7

## 2. 決裁経路の変更操作(7)

操作手順(部長/所長を決裁に戻すとき)

①決裁対象者リスト上で部長/所長を選択する(選択すると青色に変わる)

②決裁経路リスト左の「>」をクリック

※その他の操作は決裁から外すときと同じ

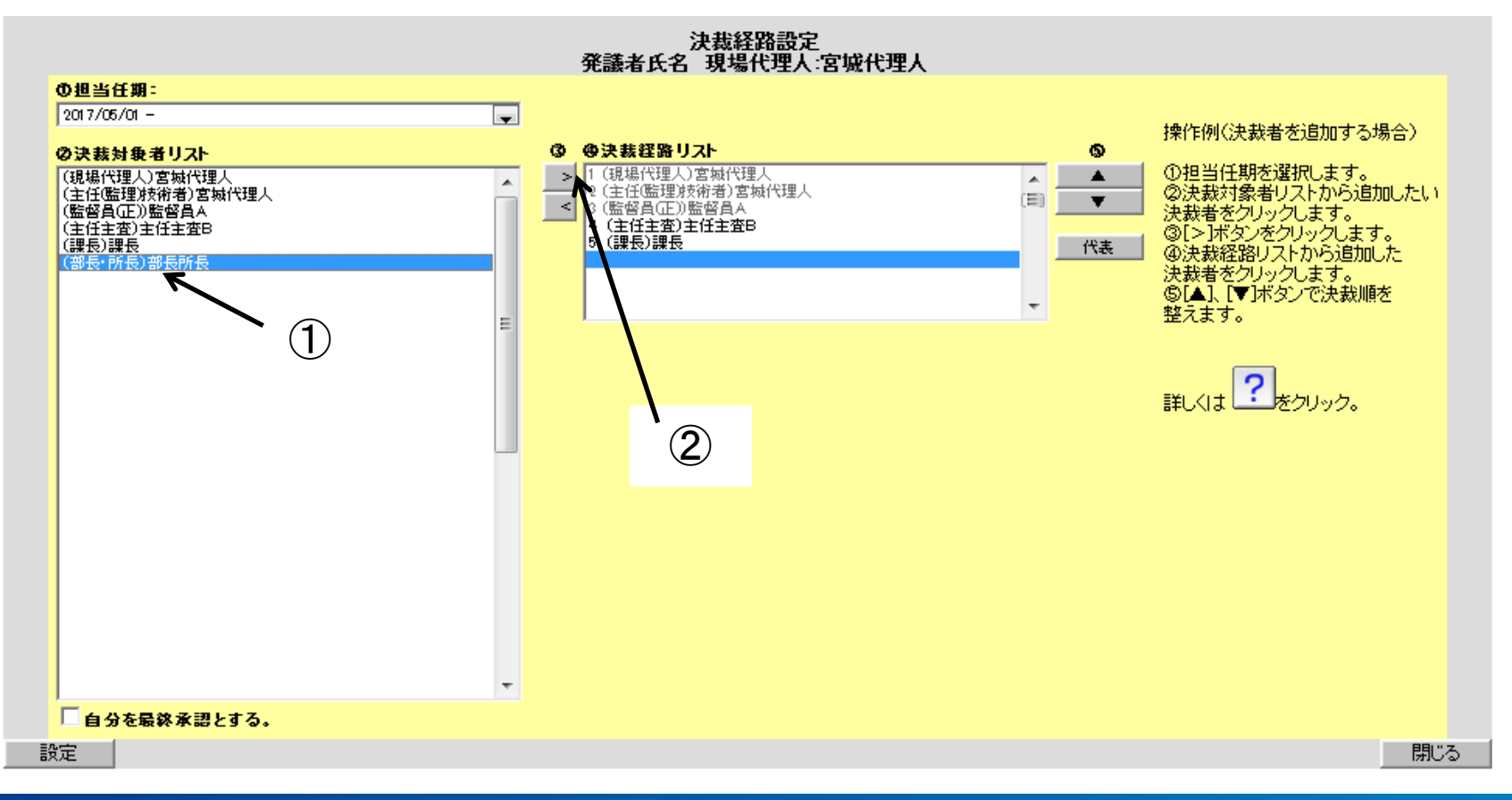